# 生成树欺骗攻击与防御策略

工作任务一

# 【工作目的】

掌握交换机生成树选举过程、欺骗原理、攻击过程和防范策略。

## 【工作背景】

A 企业收购 B 企业,合并后两企业技术部和工程部分布在办公楼 A 栋和 B 栋某楼 层,通过接入层交换机 SW1 和 SW2 连接起来,经三层交换机 SW3(根交换机)汇聚后,通 过 vlan 40 虚拟接口与企业路由器 R1 相连,接入 Internet 路由器 R2。其中 vlan 10 为技术部,vlan 20 为工程部,vlan 30 为服务器群。

# 【工作任务】

A 栋楼某员工想获得 B 栋楼工程部主机与外网通信的机密信息,将黑客交换机接入 SW1 和 SW2 中工程部 vlan 20 任一接口(E0/0/11~E0/0/22),并将黑客交换机设置为 根交换机,以此劫持 SW2 所有流量,从中分析工程部主机登录的账号和密码。

工程部主机账号屡遭被盗后,管理员发现 SW3 为非根交换机,初步判定为生成树欺骗攻击所致,遂将 SW1 和 SW2 主机接入端口(Access)设为边缘端口,避免重演 SW1 和 SW2 流量劫持事件。

## 【任务分析】

生成树端口有 Disable、Blocking、Listening、Learning、Forwarding 5 个状态。交换机 边缘端口(Portfast)不接收 BPDU,选举时直接从阻塞状态转变为转发状态,不参与生成 树选举过程。默认情况下,交换机所有端口均为非边缘端口。为避免生成树欺骗攻击,可 将交换机用于主机接入的端口设为边缘端口。

将交换机 E0/0/1 接口配置为边缘端口:

```
[Huawei] interface Ethernet0/0/1
[Huawei-Ethernet0/0/1]stp edged-port enable
```

## 【设备器材】

接入层交换机(S3700)3台,汇聚层交换机(S5700)1台,路由器(AR1220)2台,主机

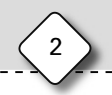

4台,各主机分别承担角色见表 1-1。

| 角色         | 接入方式           | 网卡设置   | IP 地址            | 操作系统              | 工具      |
|------------|----------------|--------|------------------|-------------------|---------|
| 技术部主机      | Cloud1 接入      | VMnet1 | 192.168.1.10     | Win7/10           |         |
| 工程部主机      | Cloud2 接入      | VMnet2 | 192.168.2.10     | Win7/10           |         |
| 内网服务器      | eNSP Server 接入 |        | 192.168.3.10     |                   |         |
| 公网 Web 服务器 | Cloud3 接入      | VMnet3 | 116.64.100.10/24 | Win2008/2012/2016 | BBS Web |

表 1-1 主机配置表

# 【环境拓扑】

工作拓扑图如图 1-1 所示。

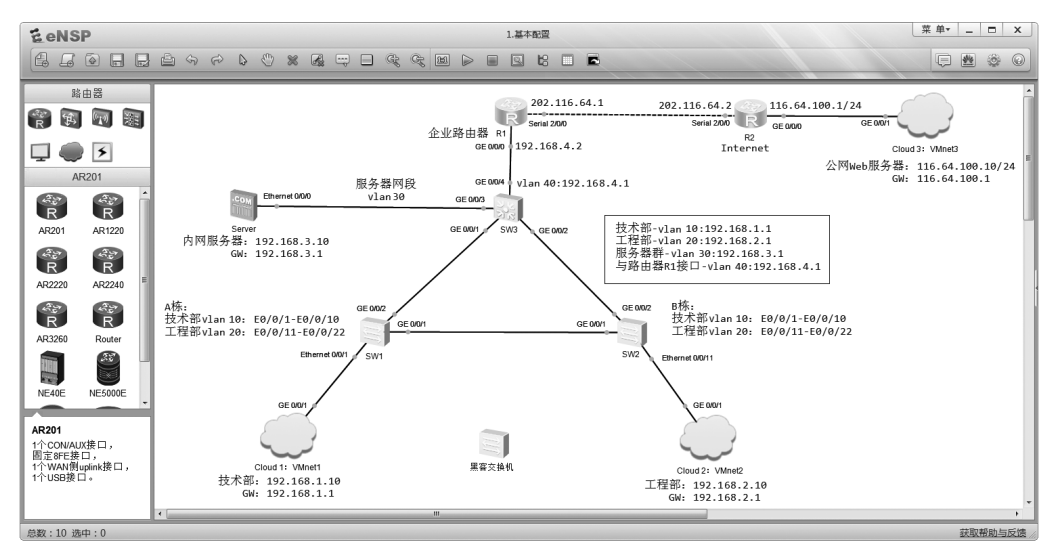

图 1-1 工作拓扑图

# 【工作过程】

#### 一、基本配置

#### 1. 交换机 vlan 和端口配置

```
<Huawei>system-view
[Huawei]sysname SW1
[SW1]vlan batch 10 20 //batch:批量
[SW1]stp enable //STP 默认开启,本行可不输
[SW1]stp mode rstp
[SW1]port-group 1 //技术部组
[SW1-port-group-1]group-member Ethernet 0/0/1 to Ethernet 0/0/10
[SW1-port-group-1]port link-type access
[SW1-port-group-1]port default vlan 10
```

×

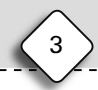

```
[SW1-port-group-1]quit
[SW1]port-group 2
                                     //工程部组
[SW1-port-group-2]group-member Ethernet 0/0/11 to Ethernet 0/0/22
[SW1-port-group-1]port link-type access
[SW1-port-group-1]port default vlan 20
[SW1-port-group-2]quit
[SW1]port-group 3
                                     //Trunk 组
[SW1-port-group-3]group-member GigabitEthernet 0/0/1 GigabitEthernet 0/0/2
[SW1-port-group-3]port link-type trunk
[SW1-port-group-3]port trunk allow-pass vlan 10 20
[SW1-port-group-2]quit
[SW1]
<Huawei>system-view
[Huawei]sysname SW2
[SW2]vlan batch 10 20
[SW2]stp enable
[SW2]stp mode rstp
[SW2]port-group 1
                                     //技术部组
[SW2-port-group-1]group-member Ethernet 0/0/1 to Ethernet 0/0/10
[SW2-port-group-1]port link-type access
[SW2-port-group-1]port default vlan 10
[SW2-port-group-1]quit
[SW2]port-group 2
                                     //工程部组
[SW2-port-group-2]group-member Ethernet 0/0/11 to Ethernet 0/0/22
[SW2-port-group-2]port link-type access
[SW2-port-group-2]port default vlan 20
[SW2-port-group-2]quit
[SW2]port-group 3
                                     //Trunk 组
[SW2-port-group-3]group-member GigabitEthernet 0/0/1 GigabitEthernet 0/0/2
[SW2-port-group-3]port link-type trunk
[SW2-port-group-3]port trunk allow-pass vlan 10 20
[SW2-port-group-3]quit
SW2
<Huawei>system-view
[Huawei]sysname SW3
[SW3]vlan batch 10 20 30 40
[SW3]stp enable
[SW3]stp mode rstp
[SW3]stp root primary
                                     //设置为主根,优先级为 0(优先级最高)
[SW3]interface GigabitEthernet 0/0/1
[SW3-GigabitEthernet0/0/1]port link-type trunk
[SW3-GigabitEthernet0/0/1]port trunk allow-pass vlan 10 20
//表面上含义是 GE 0/0/1Trunk 口允许 vlan 10 和 vlan 20 通过,相当于把 GE 0/0/1 加入
  vlan 10和 vlan 20,此时 vlan 10和 vlan 20有物理接口,两个 vlan 才能处于 Up 状态。假
  如一个 vlan 没有任何接口, vlan 永远处于 Down 状态
[SW3-GigabitEthernet0/0/1]quit
[SW3]interface GigabitEthernet 0/0/2
```

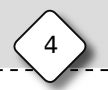

# 基于华为eN5P网络攻防与安全实验教程

[SW3-GigabitEthernet0/0/2]port link-type trunk [SW3-GigabitEthernet0/0/2]port trunk allow-pass vlan 10 20 [SW3-GigabitEthernet0/0/2]guit [SW3]interface GigabitEthernet 0/0/3 [SW3-GigabitEthernet0/0/3]port link-type access [SW3-GigabitEthernet0/0/3]port default vlan 30 //此时交换机 vlan 30 包含 GE0/0/3, vlan 30 才会处于 Up 状态 [SW3]interface GigabitEthernet 0/0/4 [SW3-GigabitEthernet0/0/4]port link-type trunk [SW3-GigabitEthernet0/0/4]port trunk allow-pass vlan all [SW3-GigabitEthernet0/0/4]quit [SW3]interface Vlanif 10 [SW3-Vlanif10]ip address 192.168.1.1 24 [SW3-Vlanif10]quit [SW3]interface Vlanif 20 [SW3-Vlanif20]ip address 192.168.2.1 24 [SW3-Vlanif20]quit [SW3]interface Vlanif 30 [SW3-Vlanif30]ip address 192.168.3.1 24 [SW3-Vlanif30]quit [SW3]interface Vlanif 40 [SW3-Vlanif40]ip address 192.168.4.1 24 [SW3-Vlanif40]quit [SW3]interface GigabitEthernet 0/0/4 [SW3-GigabitEthernet0/0/4]port trunk pvid vlan 40 //vlan 40 与 R1 的 GE 0/0/0 接口相连。虽然 vlan 40 包含 GE 0/0/4 接口,但是默认仍属于 vlan 1,这与思科不同。将端口更改默认 vlan, Access 模式命令为 port default vlan 40, Trunk 模式命令为 port trunk pvid vlan 40 [SW3-GigabitEthernet0/0/4]quit [SW3]

#### 2. 接口 IP 与路由协议配置

```
[SW3]ospf 1
[SW3-ospf-1]area 0
[SW3-ospf-1-area-0.0.0.0]network 192.168.1.0 0.0.0.255
[SW3-ospf-1-area-0.0.0.0]network 192.168.2.0 0.0.0.255
[SW3-ospf-1-area-0.0.0.0]network 192.168.3.0 0.0.0.255
[SW3-ospf-1-area-0.0.0.0]network 192.168.4.0 0.0.0.255
[SW3-ospf-1-area-0.0.0.0]quit
[SW3-ospf-1]quit
[SW3]ip route-static 0.0.0.0 0.0.0.0 192.168.4.2
[SW3]
<Huawei>system-view
```

```
[Huawei]>system=view
[Huawei]system=view
[R1]interface GigabitEthernet 0/0/0
[R1-GigabitEthernet0/0/0]ip address 192.168.4.2 24
[R1-GigabitEthernet0/0/0]quit
[R1]interface Serial 2/0/0
```

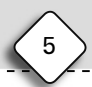

```
[R1-Serial2/0/0]ip address 202.116.64.1 24
[R1-Serial2/0/0]quit
[R1]ospf 1
[R1-ospf-1]area 0
[R1-ospf-1-area-0.0.0.0]network 192.168.4.0 0.0.0.255
[R1-ospf-1-area-0.0.0.0]quit
[R1-ospf-1]quit
[R1]ip route-static 0.0.0.0 0.0.0 202.116.64.2
[R1]
```

```
<Huawei>system-view
[Huawei]sysname R2
[R2]interface GigabitEthernet 0/0/0
[R2-GigabitEthernet0/0/0]ip address 116.64.100.1 24
[R2-GigabitEthernet0/0/0]quit
[R2]interface Serial 2/0/0
[R2-Serial2/0/0]ip address 202.116.64.2 24
[R2-Serial2/0/0]quit
[R2]
```

#### 3. 路由器 R1 Easy-IP 配置

```
[R1]acl 2000
```

```
//基本 ACL: <2000~2999>,只能根据源 IP 地址过滤。高级 ACL: <3000~3999>,基于源 IP、目
的 IP、协议类型等过滤,类似扩展 ACL
[R1-acl-basic-2000]rule permit source 192.168.0.0 0.0.255.255
[R1-acl-basic-2000]quit
[R1]interface Serial 2/0/0
[R1-Serial2/0/0]nat outbound 2000
//加载 ACL2000 过滤规则与公网接口出栈之间的转换关系,即把内网 IP 经过滤规则匹配后转换
为公网接口 IP
[R1-Serial2/0/0]quit
[R1]
```

注: Easy-IP 直接使用接口 IP 作为 NAT 转换后地址; NAPT 需指定具体地址池 IP 作为 NAT 转换后的地址。

#### 4. 基本配置验证

(1) 查看 SW3 生成树与端口详细信息。

#### [SW3]display stp

```
-----[CIST Global Info][Mode RSTP]-----
                      .4clf-cc32-6eac
                                          //当前网桥优先级和 MAC 地址
CIST Bridge
                :0
                 :Hello 2s MaxAge 20s FwDly 15s MaxHop 20
Config Times
Active Times
                :Hello 2s MaxAge 20s FwDly 15s MaxHop 20
CIST Root/ERPC
                :0
                    .4c1f-cc32-6eac / 0
                                          //生成树选举的根网桥优先级和 MAC
                                            地址,其值与 SW3 网桥相同,从而
                                            判断 SW3 就是根网桥
CIST RegRoot/IRPC :0
                      .4clf-cc32-6eac / 0
CIST RootPortId
                :0.0
BPDU-Protection :Disabled
```

基于华为eN5P网络攻防与安全实验教程

```
CIST Root Type
               :Primary root
TC or TCN received :216
TC count per hello :0
STP Converge Mode :Normal
Time since last TC :0 days 0h:0m:13s
Number of TC
                :89
Last TC occurred :GigabitEthernet0/0/1
----[Port1(GigabitEthernet0/0/1)][FORWARDING]---- //以下为所有端口详细信息
Port Protocol
                :Enabled
Port Role
                 :Designated Port
                :128
Port Priority
Port Cost(Dot1T) :Config=auto / Active=20000
Designated Bridge/Port :0.4clf-cc32-6eac / 128.1
Port Edged
                :Config=default / Active=disabled
Point-to-point :Config=auto / Active=true
Transit Limit
              :147 packets/hello-time
 ----More ----
                    //显示的信息很长,按 Enter 键显示下一行,按 Space 键显示下一
                      页,按 Ctrl+C 组合键或 Tab 键退出显示信息
```

注: CIST(Common and Internal Spanning Tree,公共和内部生成树)是连接一个交换网络内所有设备的单生成树。

(2) 查看 SW3 生成树接口简要信息。

```
[SW3]display stp brief
```

| MSTID | Port                 | Role | STP State  | Protection |
|-------|----------------------|------|------------|------------|
| 0     | GigabitEthernet0/0/1 | DESI | FORWARDING | NONE       |
| 0     | GigabitEthernet0/0/2 | DESI | FORWARDING | NONE       |
| 0     | GigabitEthernet0/0/3 | DESI | FORWARDING | NONE       |
| 0     | GigabitEthernet0/0/4 | DESI | FORWARDING | NONE       |

可以看出,构建生成树的 GE 0/0/1 和 GE 0/0/2 为指定端口,处于转发状态。

(3) 连通性测试。

对技术部主机和工程部主机配置 IP 后,可以连通公网 Web 服务器,TTL 值为 125, 如图 1-2 所示。

| 📧 管理员: C:\Windows\system32\cmd.exe                                                                                                    | -D× |
|----------------------------------------------------------------------------------------------------|-----|
| Nicrosoft Windows [版本 6.1.7600]<br>版权所有 <c> 2009 Microsoft Corporation。保留所有权利。</c>                                                                                                    | 1   |
| C:\Users\Administrator>ping 116.64.100.10                                                                                                    |     |
| 正在 Ping 116.64.100.10 具有 32 字节的数据:<br>来自 116.64.100.10 的回复: 字节=32 时间=104ms TTL=125<br>来自 116.64.100.10 的回复: 字节=32 时间=63ms TTL=125<br>来自 116.64.100.10 的回复: 字节=32 时间=114ms TTL=125<br>来自 116.64.100.10 的回复: 字节=32 时间=54ms TTL=125 |     |
| 116.64.100.10 的 Ping 统计信息:<br>数据包: 已发送 = 4, 已接收 = 4, 丢失 = 0 <0% 丢失>,<br>往返行程的估计时间<以毫秒为单位>:<br>最短 = 54ms, 最长 = 114ms, 平均 = 83ms                                                                                                   |     |
| C:\Users\Administrator>                                                                                                    | -   |
| I.                                                                                                    |     |

图 1-2 连通性测试图

# 二、入侵实战

#### 1.黑客交换机接入与生成树配置

将黑客交换机接入 SW1 和 SW2 中工程部 vlan 20 任一接口(E0/0/11~E0/0/22), 如图 1-3 所示的 E0/0/22。

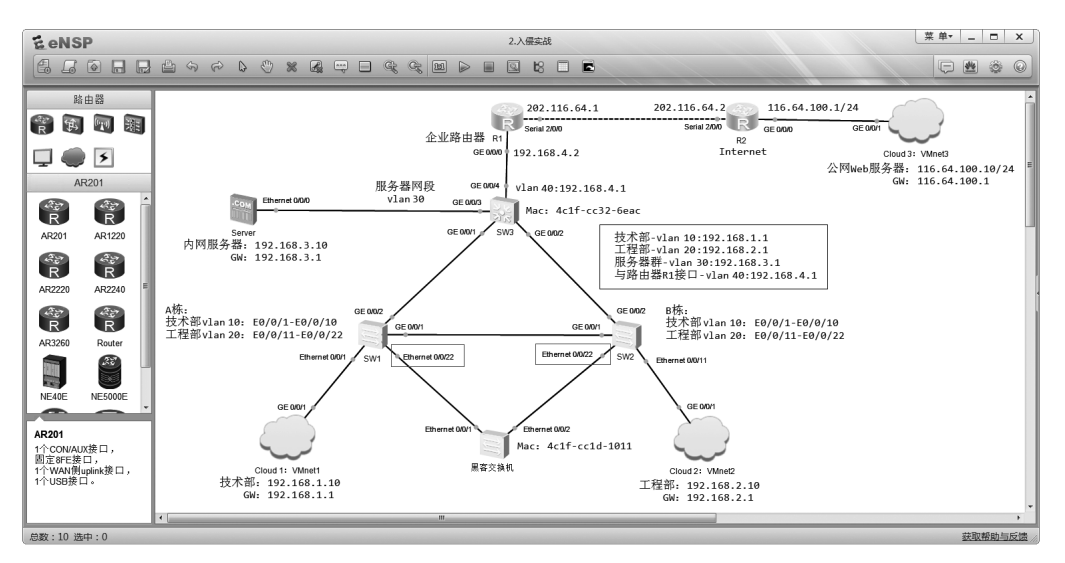

#### 图 1-3 入侵拓扑图

注:如图 1-3 所示,SW3 的 MAC 地址为 4clf-cc32-6eac,黑客交换机 MAC 地址为 4clf-cc1d-1011。在相同优先级(priority 0)情况下,为使黑客交换机选举为根交换机,黑客交换机 MAC 地址必须小于 SW3 的 MAC 地址。由于交换机 MAC 地址无法更改和自定义,读者需反复尝试,直到找到适合的交换机作为黑客交换机为止。

黑客交换机生成树配置命令如下:

```
<Huawei>system-view
[Huawei]sysname Hacker
[Hacker]stp enable
[Hacker]stp mode rstp
[Hacker]stp priority 0
[Hacker]
```

//优先级与 SW3 相同,都为 0

#### 2. 生成树重新选举与验证

(1) 验证黑客交换机选举为根交换机。

由于黑客交换机和 SW3 生成树优先级都设置为 0,则需比较双方 MAC 地址。由于 黑客交换机 MAC 地址小(网桥 id=优先级+MAC 地址),从而选举为根网桥。

[Hacker]display stp

```
------

CIST Bridge :0 .4clf-ccld-1011 //黑客交换机优先级和 MAC 地址
Config Times :Hello 2s MaxAge 20s FwDly 15s MaxHop 20
```

×

基于华为eN5P网络攻防与安全实验教程

Active Times :Hello 2s MaxAge 20s FwDly 15s MaxHop 20 //生成树选举的根网桥优先级和 MAC CIST Root/ERPC :0 .4clf-ccld-1011 / 0 地址,其值与黑客网桥相同,从而判 断黑客交换机为根网桥 CIST RegRoot/IRPC :0 .4c1f-cc1d-1011 / 0 CIST RootPortId :0.0 BPDU-Protection :Disabled TC or TCN received :17 TC count per hello :0 STP Converge Mode :Normal Time since last TC :0 days 0h:8m:5s Number of TC :9 Last TC occurred :Ethernet0/0/2

----More ----

(2) 验证 SW3 交换机为非根交换机。

[SW3]display stp -----[CIST Global Info][Mode RSTP]-----CIST Bridge :0 .4clf-cc32-6eac //网桥 SW3 优先级和 MAC 地址 Config Times :Hello 2s MaxAge 20s FwDly 15s MaxHop 20 Active Times :Hello 2s MaxAge 20s FwDly 15s MaxHop 20 **.4c1f-cc1d-1011 / 220000** //选举黑客交换机为根网桥 CIST Root/ERPC :0 CIST RegRoot/IRPC :0 .4c1f-cc32-6eac / 0 CIST RootPortId :128.1 BPDU-Protection :Disabled CIST Root Type :Primary root TC or TCN received :237 TC count per hello :0 STP Converge Mode :Normal Time since last TC :0 days 0h:2m:11s :99 Number of TC Last TC occurred :GigabitEthernet0/0/1 ----More ----

(3) 验证 SW3 阻塞端口与备份链路。

根据生成树选举经验,根网桥(黑客交换机)对角线为备份链路。进入交换机 SW3 查 看生成树接口简要信息。在 SW3 中,由于没有配置 GE 接口优先级,其优先级默认都为 128(注意:在选举指定端口时,以收到对方接口推送的 PDU 优先级为准,即优先级不是 由自身端口优先级决定,而是由所连接的对方接口优先级决定),下一步则比较端口号。 由于 GE 0/0/1 端口号小于 GE 0/0/2 端口号,因此 GE 0/0/1 选举为指定端口(DESI), GE 0/0/2 选举为替换端口(ALTE),处于阻塞 DISCARDING 状态,SW3 和 SW2 之间链 路为备份链路。

[SW3]display stp brief

| MSTID | Port                 | Role | STP State  | Protection |
|-------|----------------------|------|------------|------------|
| 0     | GigabitEthernet0/0/1 | ROOT | FORWARDING | NONE       |

9

| 0 | GigabitEthernet0/0/2 | ALTE | DISCARDING | NONE |
|---|----------------------|------|------------|------|
| 0 | GigabitEthernet0/0/3 | DESI | FORWARDING | NONE |
| 0 | GigabitEthernet0/0/4 | DESI | FORWARDING | NONE |

(4) 验证 SW2 阻塞端口与备份链路。

根据"根网桥对角线为备份链路"准则,SW1和SW2之间链路也应为备份链路,进入 交换机SW2查看生成树接口简要信息,发现GE 0/0/1选举为替换端口,处于阻塞 DISCARDING状态。

[SW2]display stp brief

| MSTID | Port                 | Role | STP State  | Protection |
|-------|----------------------|------|------------|------------|
| 0     | Ethernet0/0/11       | DESI | FORWARDING | NONE       |
| 0     | Ethernet0/0/22       | ROOT | FORWARDING | NONE       |
| 0     | GigabitEthernet0/0/1 | ALTE | DISCARDING | NONE       |
| 0     | GigabitEthernet0/0/2 | DESI | FORWARDING | NONE       |
|       |                      |      |            |            |

(5) 生成树新拓扑结构。

黑客交换机接入后,生成树重新选举,阻塞备份端口,生成新拓扑如图 1-4 所示。生成树选举过程会导致丢包现象,工程部与外网 Web 服务器连通情况如图 1-5 所示。此时,SW2 流量必须经过黑客交换机转发,从而引发安全事件。

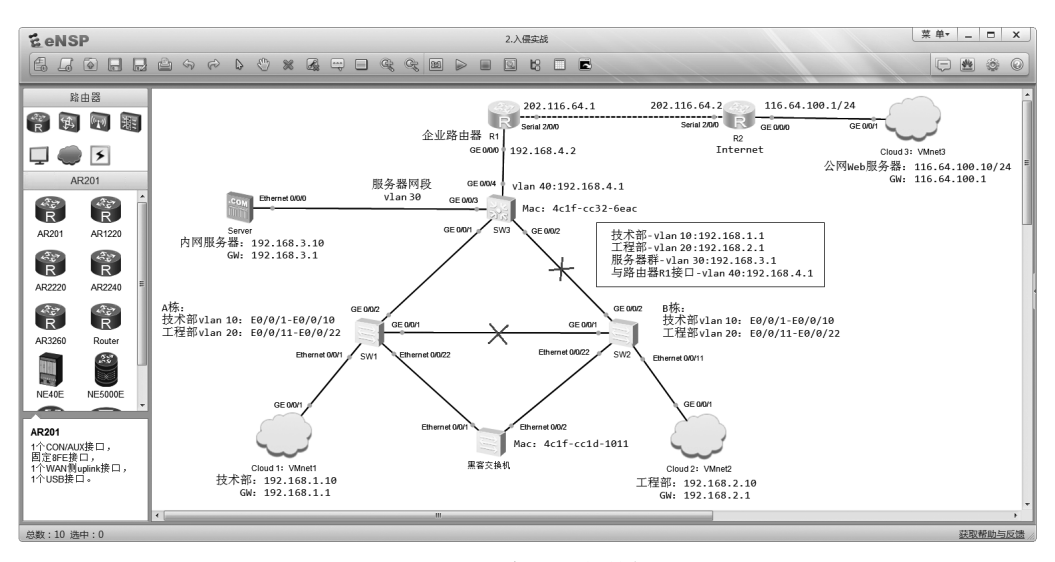

图 1-4 生成树新拓扑结构图

#### 3. 黑客交换机捕获工程部主机账号和密码

(1) 在工程部主机上登录 Web 服务器,注册账号。

在公网 Web 服务器发布 BBS 论坛站点,可通过 Win2008 或 Win2012 或 Win2016 发 布,详细步骤请参阅本书附录 2。在工程部主机上的浏览器输入地址 http://116.64.100.10 可以访问公网 Web 服务器站点,并注册账号。如图 1-6 所示在工程部主机上注册的账号 名为 gdcp,密码 33732878。注册完后,单击论坛"退出登录"按钮。 10

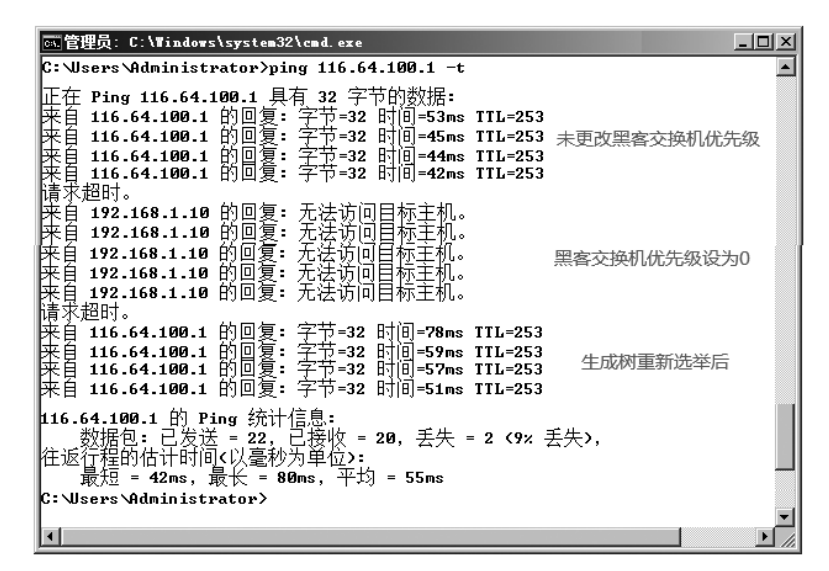

图 1-5 工程部主机连通性测试图

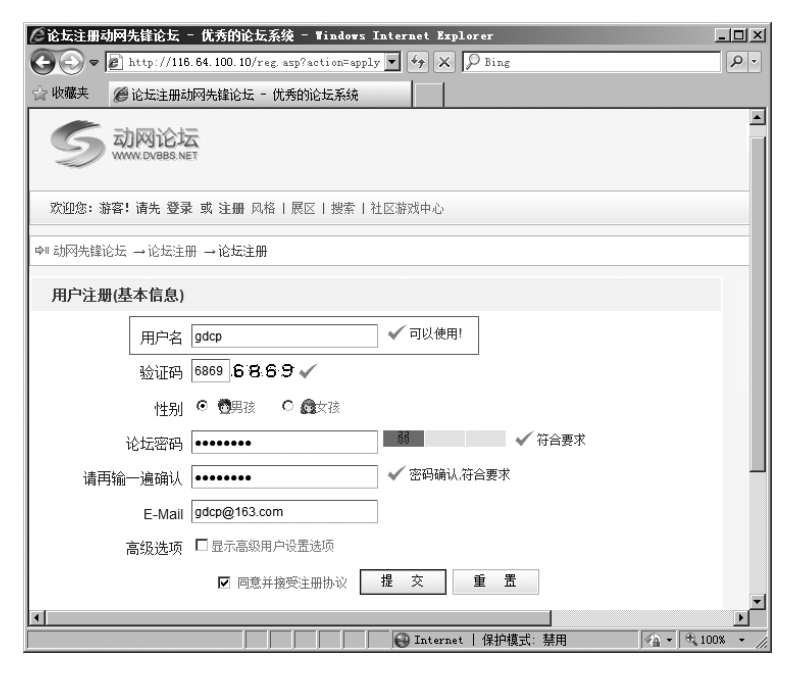

图 1-6 通过客户机在服务器上注册账号

#### (2) 黑客交换机捕捉到账号和密码。

在黑客交换机 E0/0/1 或 E0/0/2 接口启用抓包,如图 1-7 所示。在工程部主机上通 过账号 gdcp 和密码 33732878 成功登录公网服务器 Web 站点后停止抓包。在 Wireshar 界 面单击"查找下一分组"按钮,输入 33732878;在下拉列表框中单击下拉按钮分别选择"字 符串"和"分组详情"选项,可以捕获在工程部主机上登录的账号和密码,如图 1-8 所示。